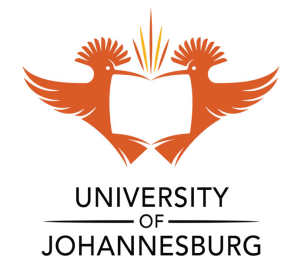

## **HOW TO GUIDE**

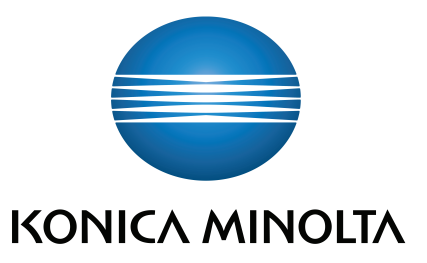

# PRINT from your WEB BROWSER via wifi, Upload a Print on http://apk-papercut-01:9191/user

Login with your **username** and **password**:

| Username | an Tanahada            |
|----------|------------------------|
| Password | ••••                   |
|          | Login                  |
|          | Register as a New User |
| <b>@</b> | English 🗸              |

Select the Web Print link in the navigation menu

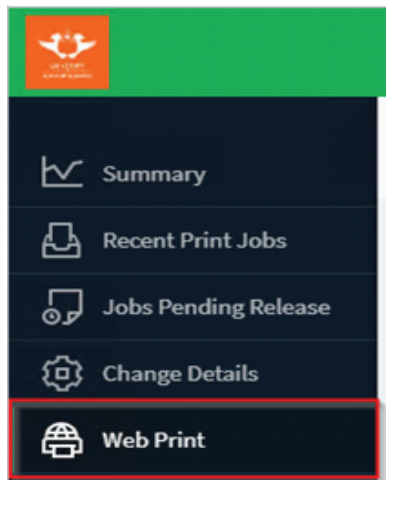

Click Submit a Job to start the Web Print wizard

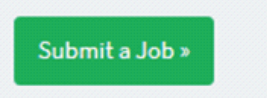

#### Select a printer where your job will be printed

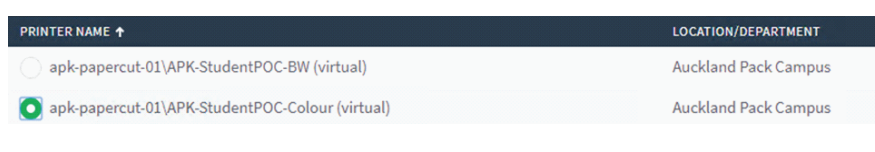

#### Select Print options and account selection

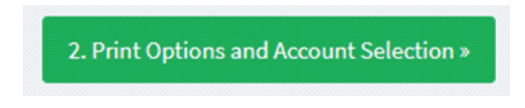

## **PRINT** from your **MOBILE DEVICE** via **wifi**

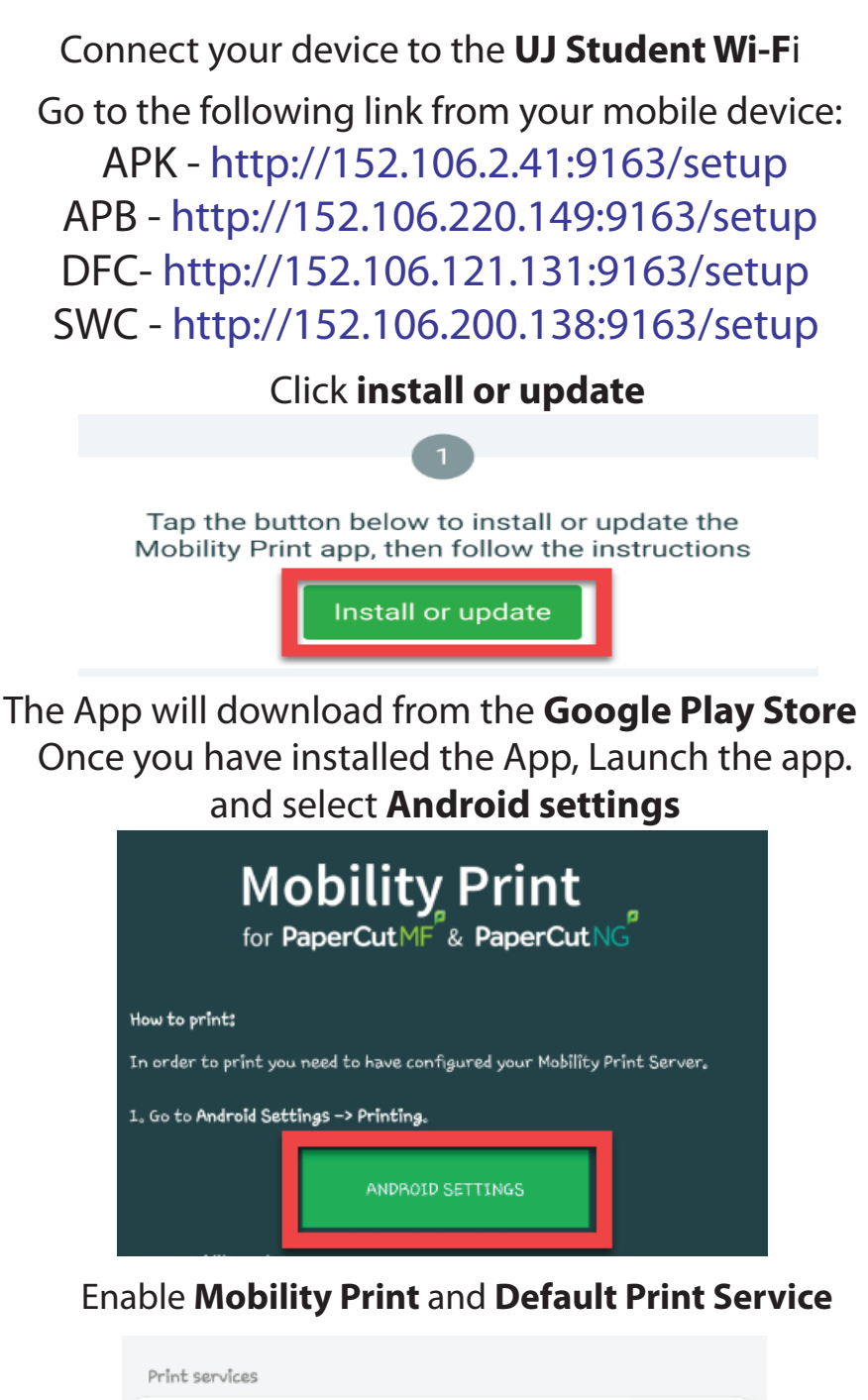

Close the App, Go to the **Document** you want to Print Click **Print**, Select the relevant printer,

Mobility Print

Download plugin

Default print service

Select the number of copies to print and click on **Upload Documents** 

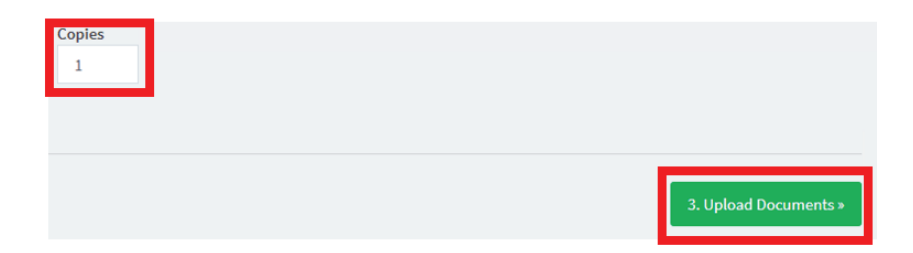

Upload a document to print Once you have selected a document Click **Upload & Complete**, the file uploads to the server

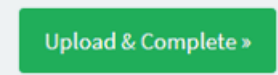

Example
APK-Student-BW\_New or APK-Student-Colour\_New

### Enter your PaperCut username & password, then **Click Print**

| Username    |  |
|-------------|--|
| lindricb    |  |
|             |  |
| Password    |  |
|             |  |
| Remember me |  |
| PRINT       |  |

#### Go to the bizhub device and release your print job